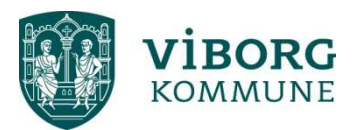

## Vejledning 4 - Oprettelse af bestyrelse i Conventus

| C 🛞 🌔 https://www.conventus.dk/login/loggedin.php?page=kor | r 🔎 👻 🔒 🖒 🛐 Tips og tricks 🥐 Musikforeningen Klinten (Kl × 🥎 Viborg Kommune (VK)   Co ×                                                                                            | $\widehat{\square} \Leftrightarrow \mathfrak{S}$  |
|------------------------------------------------------------|----------------------------------------------------------------------------------------------------|---------------------------------------------------|
| Filer Rediger Vis Favoritter Funktioner Hjælp              |                                                                                                    |                                                   |
| 🙀 ▶ Foreslåede websteder 🕶                                 |                                                                                                    | 🟠 🔹 🔝 👻 🖃 🚋 👻 Side 👻 Sikkerhed 👻 Funktioner 🕶 🔞 👻 |
| (Conventus                                                 |                                                                                                    | Logud 1 VIRSTER JOHANSEN - fit 🖓 🛛 🔿 🔨            |
| 🚔 KALENDER 🖄 BOOKING 🚔 ARKIV 🖪 ADRESSEBOG 🏛 FIN            |                                                                                                    | Viborg Kommune                                    |
| Kommunal startside                                         |                                                                                                    |                                                   |
| Luk                                                        |                                                                                                    |                                                   |
| Generelt                                                   | Conventus i Viborg Kommune                                                                                                    |                                                   |
| Stamdata                                                   |                                                                                                    |                                                   |
| Medlemsstatistik Ret foreningsdata                         |                                                                                                    |                                                   |
| Tilføj/fjern bruger<br>Booking                             | 🙀 viborg 🎢 🎧 💿                                                                                                    |                                                   |
| Ansøgninger                                                | KOMMUNE KOMMUNE                                                                                                    |                                                   |
|                                                            |                                                                                                    |                                                   |
|                                                            |                                                                                                    |                                                   |
|                                                            | Lokalebooking 2017/2018                                                                                                    |                                                   |
|                                                            | Vi har afsluttet lokalefordelingen for sæson 2017/18.                                                                                                    |                                                   |
|                                                            | Nu er det muligt at søge ledige tider.                                                                                                    |                                                   |
|                                                            |                                                                                                    |                                                   |
|                                                            | Se jeres bookinger                                                                                                    |                                                   |
|                                                            | Se jeres godkendte bookinger i Conventus under 'booking' i menuen (vælg indstillinger for at ta vist lokalet) eller pa<br><u>www.viborg.dk/fritidsportalen</u>                     |                                                   |
|                                                            |                                                                                                    |                                                   |
|                                                            | Søg ledige timer                                                                                                    |                                                   |
|                                                            | Har I brug for en gymnastiksal til et stævne eller en ekstra fræning?<br>På <u>www.viborg.dk/fritidsportalen</u> kan I få et overblik over ledige tider i Viborg Kommunes lokaler. |                                                   |
|                                                            | Ansøgningen skal sendes i Conventus.                                                                                                    |                                                   |
|                                                            |                                                                                                    |                                                   |
|                                                            | Slet en booking                                                                                                    |                                                   |
|                                                            | Siet en tra, nivis i rikke kængere nar orug for den. Høg vejredningen (se ink til Vejlédhinger hederst).                                                                           |                                                   |
|                                                            | Digitalt lokalebooking                                                                                                    |                                                   |
|                                                            | Siden 1. december 2014 er booking af kommunale lokaler foregået digitalt.<br>Det er gratie for alle foreninger i Viborn Kommune at krune free-urbaven af Conventue - allid         |                                                   |

- Du starter automatisk på "Kommunal startside"

– Hvis åbningsbilledet starter med kalenderen, kan man skifte over til startsiden ved at klikke på ikonet, som findes i højre hjørne oppe over bjælken med foreningens navn. Nu skulle du gerne komme på "Kommunal startside".

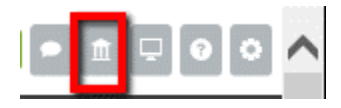

- Klik på boksen "Ret foreningsdata"

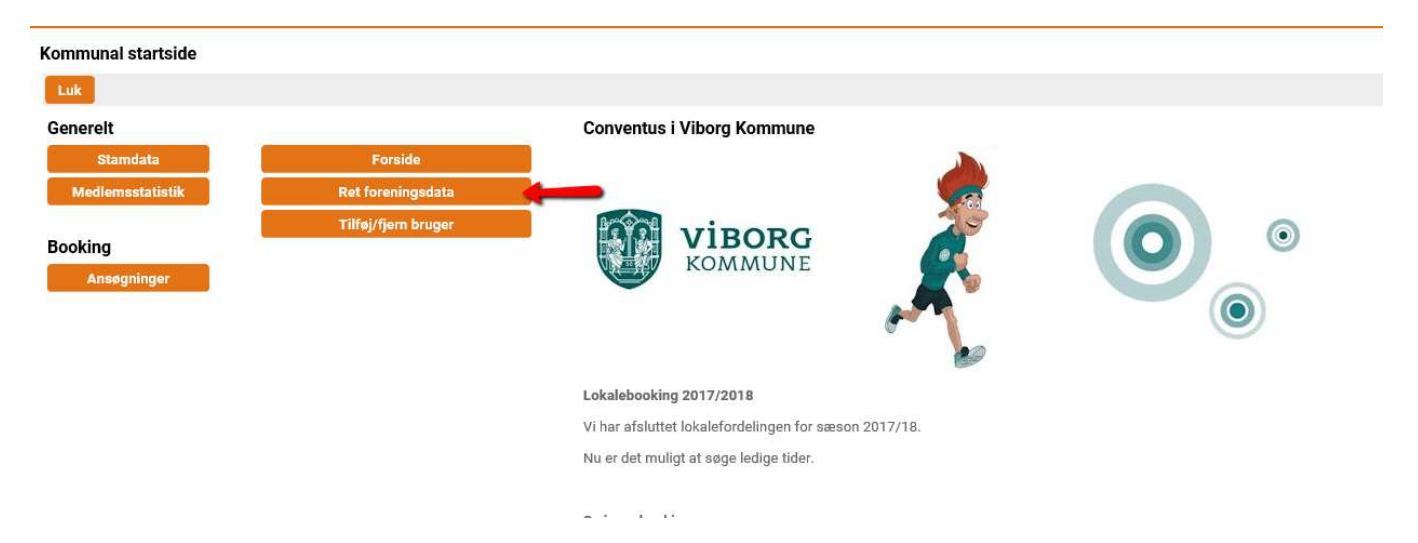

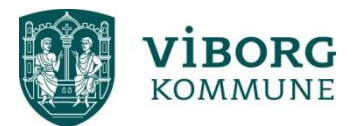

- Klik på "Ledelsen" under fanen "Administration"

| Adressebog                               | alle kontakter 🞿 Ny 🛛 🖡 | Profil                   |
|------------------------------------------|-------------------------|--------------------------|
| Navn:           Søg <u>Vis avanceret</u> |                         | Køn:<br>Navn:            |
|                                          |                         | Adresse1:<br>Adresse2:   |
| Vælg flere hold                          |                         | Postnr.:<br>Tlf.:        |
| # Administration                         |                         | Mobil:<br>E-mail:        |
| > Stedelse                               |                         | Fødselsdato:<br>Grupper: |
| Vælg flere hold                          |                         | orapper.                 |
|                                          |                         |                          |

- Klik på "Tilføj/Fjern"

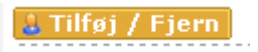

- På dette billede er der mulighed for at søge på personer, men da foreningen er nyoprettet, og ingen personer er oprettet endnu, klikkes på "Ny" under "Resultater"

| Tilføj og fj | ern medlemmer |               |
|--------------|---------------|---------------|
|              |               |               |
| Søg          |               | Vis avanceret |
| Navn:        | Søg           |               |
| Resultater   |               | > Ny          |
|              |               |               |

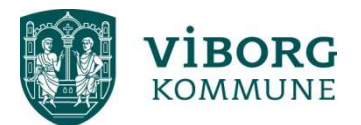

- Her skrives navn (en kontrol, at personen ikke allerede findes, som man ikke kan slippe uden om)

|               | Søg først efter kontakten, for at se om den allerede har en medlemsprofil.<br>Hvis ikke du finder personen, tryk da på knappen "Opret medlem" forneden på skærmen. |
|---------------|----------------------------------------------------------------------------------------------------|
| (a)<br>Medlem | Kontrollere at kontakten ikke allerede findes         Navn:                                                                                                    |

- Klik på "Søg"
- Der kommer nu en boks, hvor der står: "Ingen resultater..." klik på rubrikken nederst "Opret ny kontakt"

|        | Kontrollere at kontakten ikke allerede findes |
|--------|-----------------------------------------------|
|        | Navn: Peter Hansen                            |
| 0      | Fødselsdag:                                   |
| ٢      | Vis avanceret                                 |
| ledlem | Ingen resultater!                             |
|        | Bearmans dine segekriterier og prøv igen      |

| Opret ny kontakt >> |
|---------------------|
|                     |

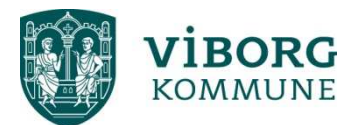

-

- Der kommer en boks: "Er du sikker på at kontakten ikke findes?..." – Hertil klikkes "Ok"

| 6                   | Conventus - Popup   Viborg Kommune (VK) - Internet Explorer – 🗖 🛛 🛛                                                                                                    |
|---------------------|----------------------------------------------------------------------------------------------------|
| C https://www.conve | ntus.dk/login/popup.php?page=adressebog/medlemmer/mdl_add1.php&idv1=1&idv2=229179&idv4=2                                                                                                    |
| 2                   | Kig resultaterne igennem og hvis kontakten er der klik da på navnet.<br>Bemærk: Resultaterne kan være fordelt på flere sider. Skift mellem siderne nede til højre.<br>Hvis ikke du finder personen, tryk da på knappen "Opret medlem" forneden på skærmen. |
| ۲                   | Kontrollere at kontakten ikke allerede findes         Navn:       ursula Hansen         Fødselsdag:       -         Søg       Vis avanceret                                                                                                    |
| weatem              | Ingen resu       Meddelelse fra webside         Begræns d <ul> <li>Iste</li> <li>Tryk [OK] for ja - og du opretter en ny kontakt</li> <li>Tryk [Annuller] for nej</li> </ul> OK         Annuller                                                           |
|                     | Opret ny kontakt >>                                                                                                    |

- På dette billede vælges "person" og alle oplysningerne på personen indtastes.

| 2          | Indtast oplys<br>Tryk på knap | ningerne på kontakten.<br>pen "Gem" når du er færdig. |  |
|------------|-------------------------------|-------------------------------------------------------|--|
|            | Opret kon                     | takt                                                  |  |
|            | Type:                         | Person 🔻                                              |  |
|            | Navn*:                        | Peter Hansen                                          |  |
|            | Adresse1:                     | Viborgvej 1                                           |  |
| $\bigcirc$ | Adresse2:                     |                                                       |  |
|            | Postnr.:                      | 8800                                                  |  |
| Kontakt    | TIF.:                         | 12345678                                              |  |
|            | Mobil:                        | 12345678                                              |  |
|            | E-mail:                       | peter@hansen.dk                                       |  |
|            | Gruppe:                       | Ledelse                                               |  |

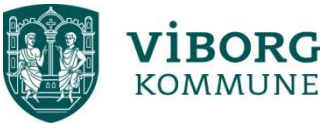

Klik på "Gem"

Gem

Nu har du oprettet en person i din bestyrelse 😊

Vælg personens funktion i bestyrelsen ved at klikke på pilen.

| 8 Anders Kristens   | Ingen 👻 🕥                                                                                                    |
|---------------------|----------------------------------------------------------------------------------------------------|
| Connie Esmann       | Ingen 👻 🔘                                                                                                    |
| 🗙 🔱 Elin Glerup     | Ingen 🔻 🔘                                                                                                    |
| 🗙 🔱 Jette Noe       | Ingen 🔻 🔘                                                                                                    |
| X 🐰 Karin Greve     | Ingen 🔻 📀 🛛                                                                                                    |
| 🗙 🚪 Kirsten Johanse | Ingen 🔻 📀                                                                                                    |
| 🗙 🐰 Lene Grønbæk    | Ingen 👻 📀                                                                                                    |
| × 8 Line Bay Laurid | Ingen 👻 🔘                                                                                                    |
| 🗙 🚪 Mona Guldhamr   | Ingen 👻 🔘                                                                                                    |
| 🗙 🚪 Peter Hansen    | Ingen 👻 🔘                                                                                                    |
| x 🔱 Søren Keldsen   | Ingen O                                                                                                    |
|                     | Næstformand<br>Sekretær<br>Bestyrelsesmedlem<br>Suppleant<br>Revisor<br>Udvalgsmedlem<br>Kursusansvarlig<br>Børneansvarlig<br>Ungdomsansvarlig<br>Senioransvarlig<br>Ældreansvarlig<br>IT-ansvarlig<br>Webmaster<br>Turneringsleder<br>Kampfordeler<br>PR-ansvarlig<br>Forældrekontakt<br>Kontakt |

- Tryk på "Udført"

Gentag proceduren for at tilføje flere personer til bestyrelsen